## INSTALLING NETWORK PRINTER

- Click the "Devices and Printers" from Start Menu
- > Dialog box will display giving you two options, "Add a Device" or "Add a Printer.
- Click on "Add a Printer".
- Second dialog box displays asking "What type of Printer do you want to install?"
- Click on "Add a network. Wireless or Bluetooth printer" option.

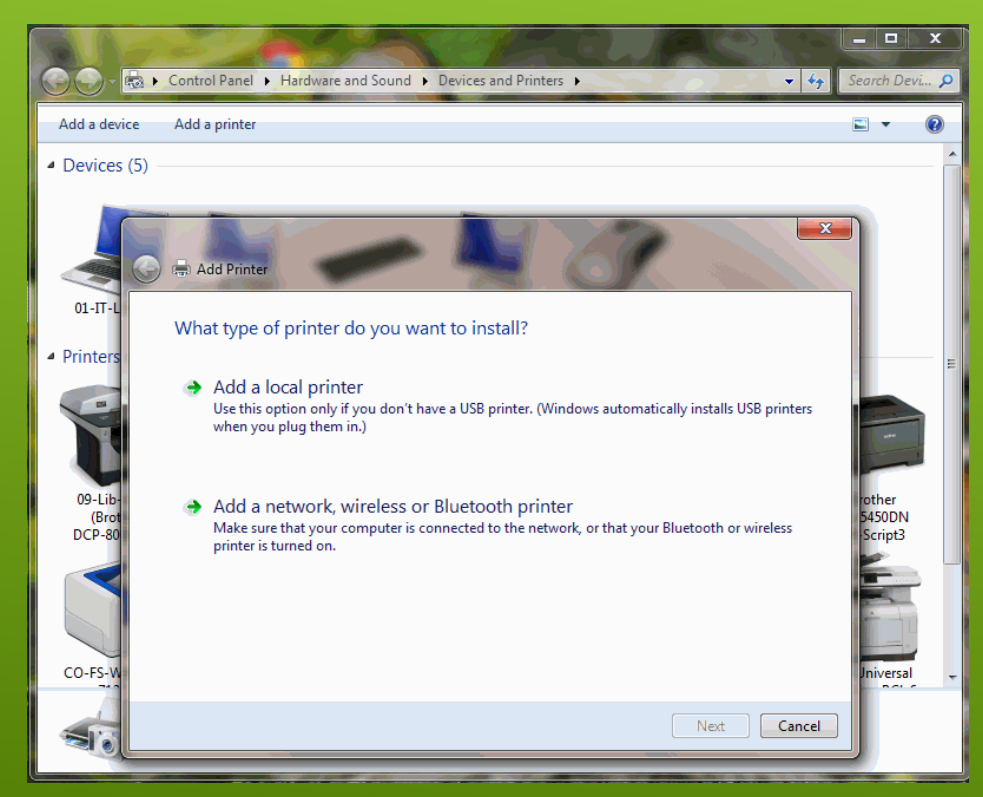

- Dialog box will display with "Select a Printer" title.
- Click on "The Printer that I want isn't listed" option.
- > Dialog box will display with "Find a printer by name or TCP/IP address" title.
- Click on "Find a printer in the directory, based on location or feature" option.

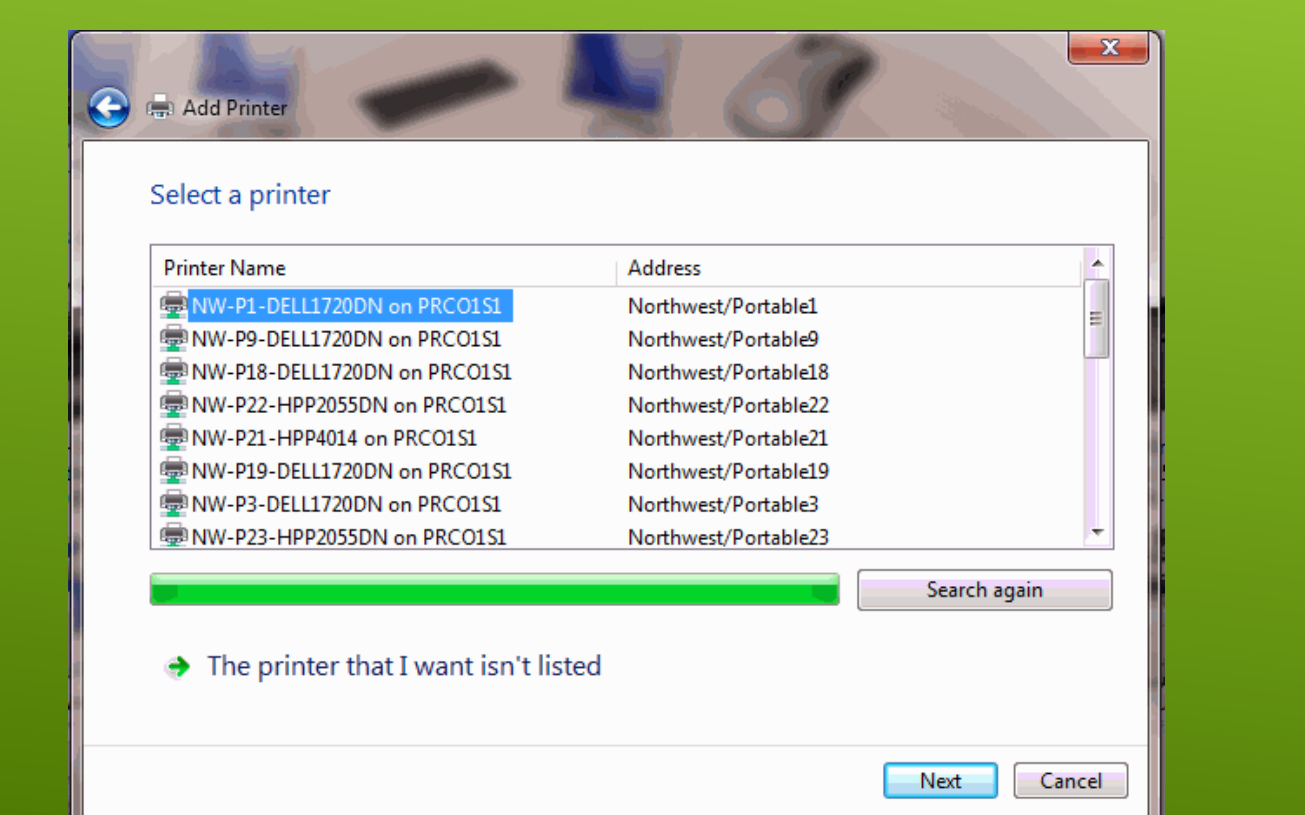

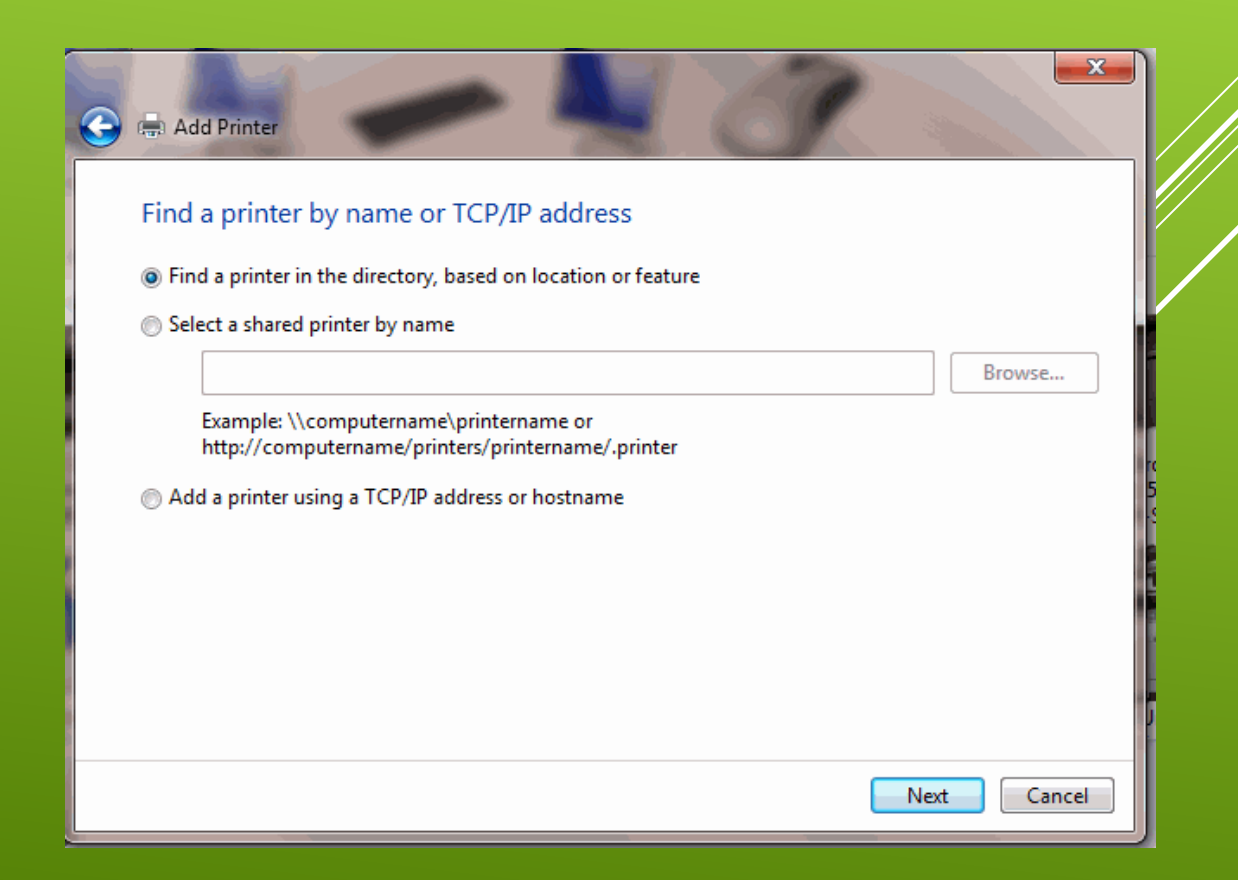

- Dialog box will display with "Find Printers" title.
- On the location field enter the general location where the printer is located at. (examples: CHS, AMS, CO etc.)
- > Click on the "Find" button, a list of printers available will display for that location.
- > Find the printer that is needed and select it.
- Click "OK" button, the dialog box with the title "Windows Printer Installation" will display.

| Dirich Find Printers       | address of Stations |             |
|----------------------------|---------------------|-------------|
| File Edit View             |                     |             |
| In: Entire Directory       | •                   | Browse      |
| Printers Features Advanced |                     |             |
| Name:                      |                     | Find Now    |
| Location: CHS              |                     | Stop        |
| Model:                     |                     | Clear All   |
|                            |                     | <i>2</i> 77 |
|                            |                     |             |
|                            |                     | ОК          |
| Search results:            |                     | _           |
| Name                       | Location            | Model ^     |
| 🖶 CHS-H207-HPP1606DN       | CHS/H207            | HP Univer   |
| 👼 CHS-F112-BROTHERDCP-8150 | DN CHS/RM F112      | Brother D(  |
| 👼 CHS-K114-HPCOLOR4700     | CHS/K114            | HP Univer   |
| 🖶 CHS-K113-HPP1606DN       | CHS/K113            | HP Univer   |
| 🖶 CHS-K106-HPCOLOR3500     | CHS/K106            | HP Univer   |
| 🖶 CHS-J141-HP6988          | CHS/J141            | HP Deskje 👻 |
| ٠ III                      |                     | ۱.          |
| 104 item(s) found          |                     |             |

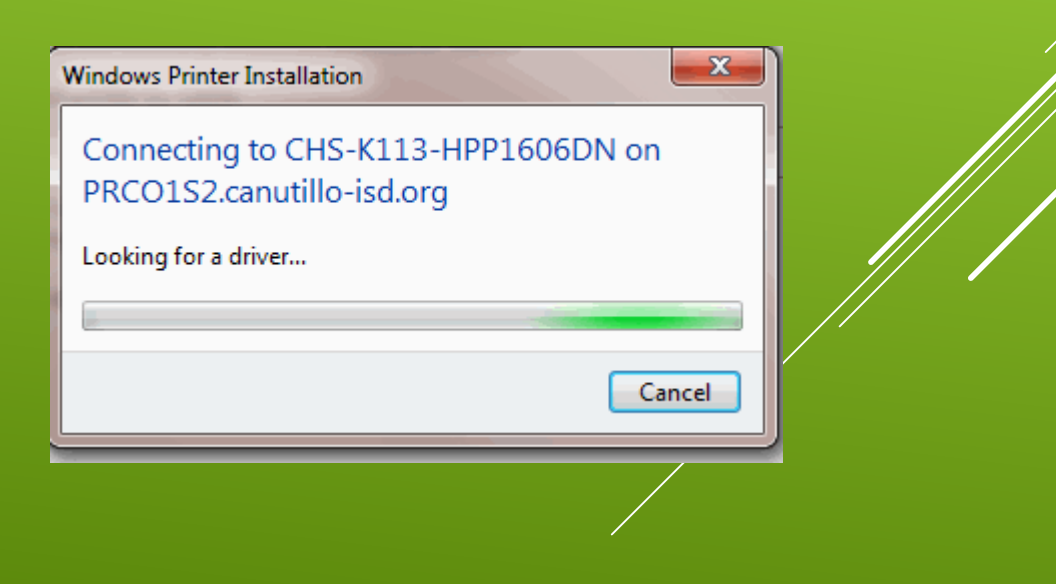

- Dialog box will display with "You've successfully add <printer> on PRCO1S2.
- Click on the "Next" button to continue.
- > Dialog box will display giving the options to set printer as default and print a test page.
- Click on the "Finish" button.

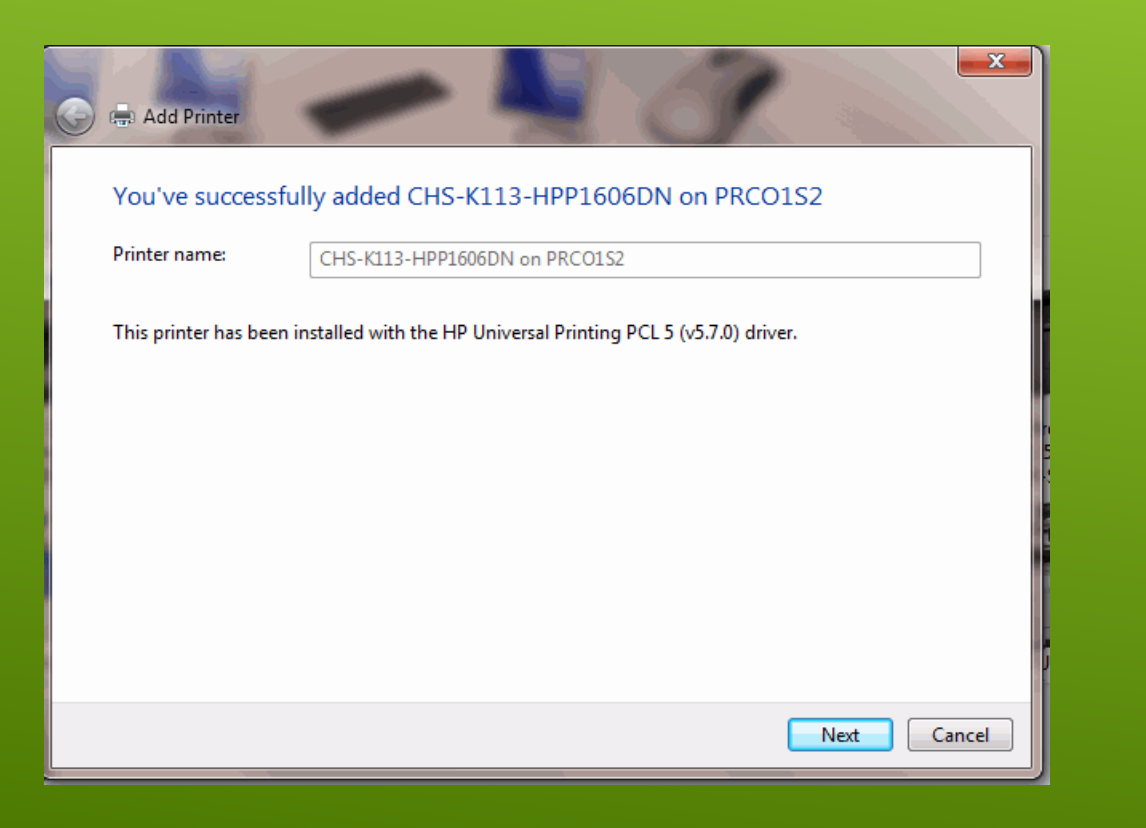

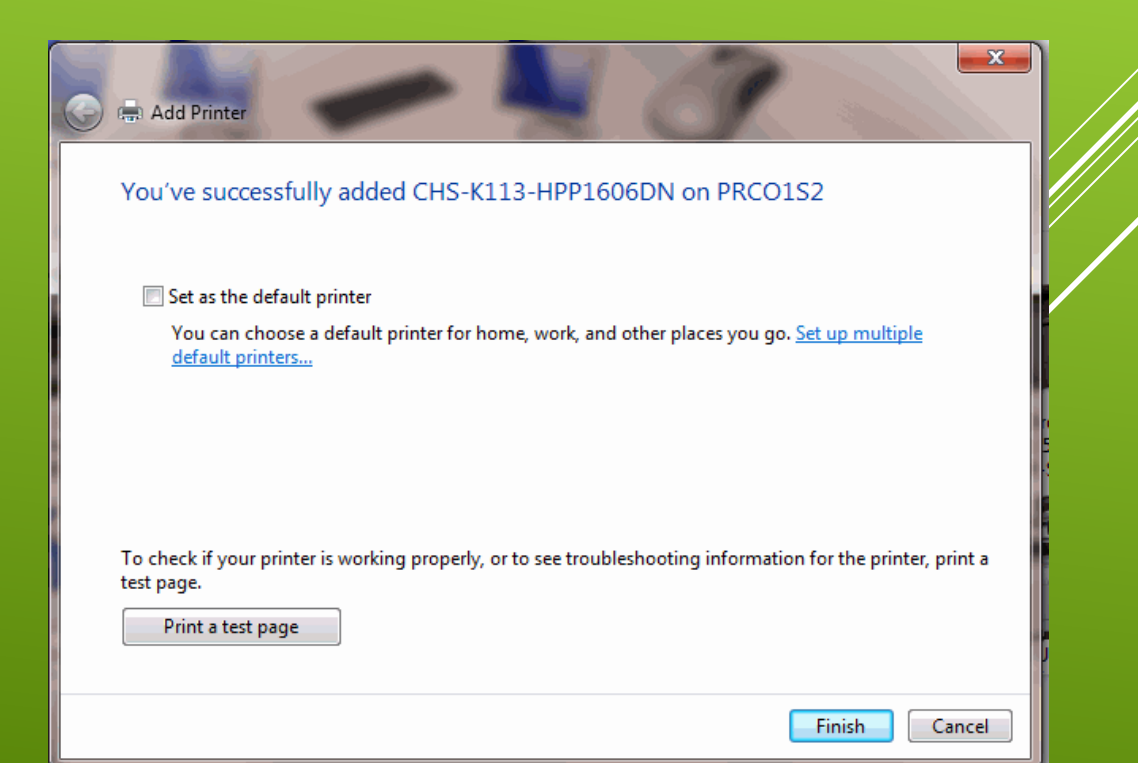